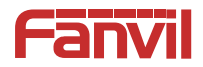

# Video Door Phone Quick Installation Guide

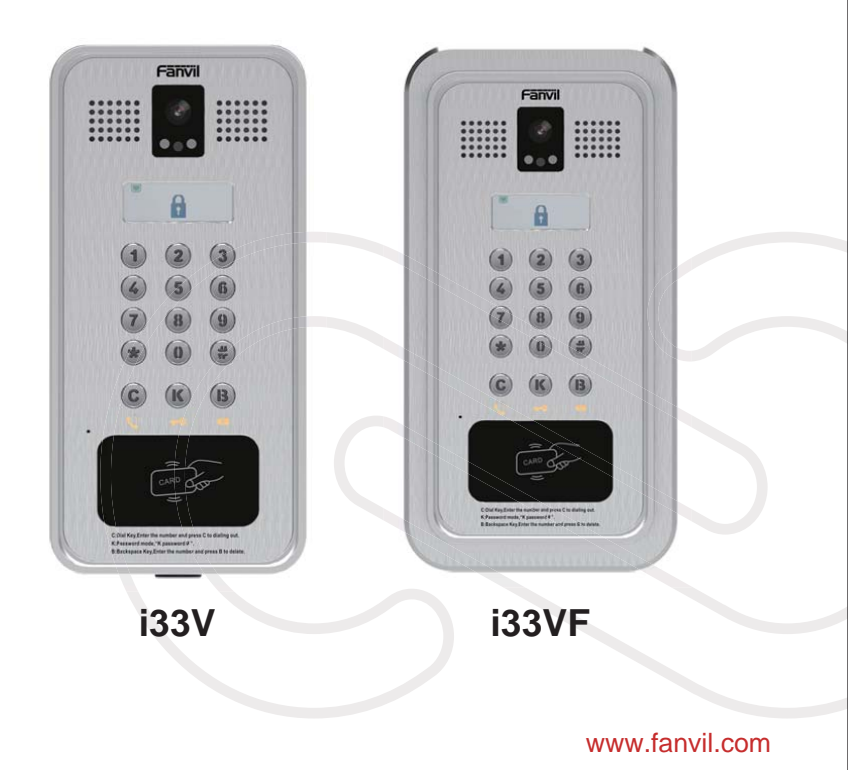

# Package Contents

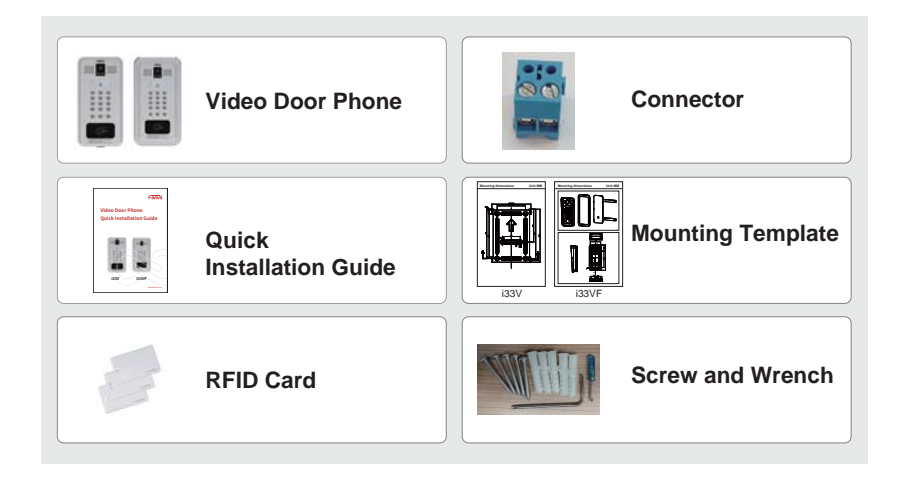

# Physical specification

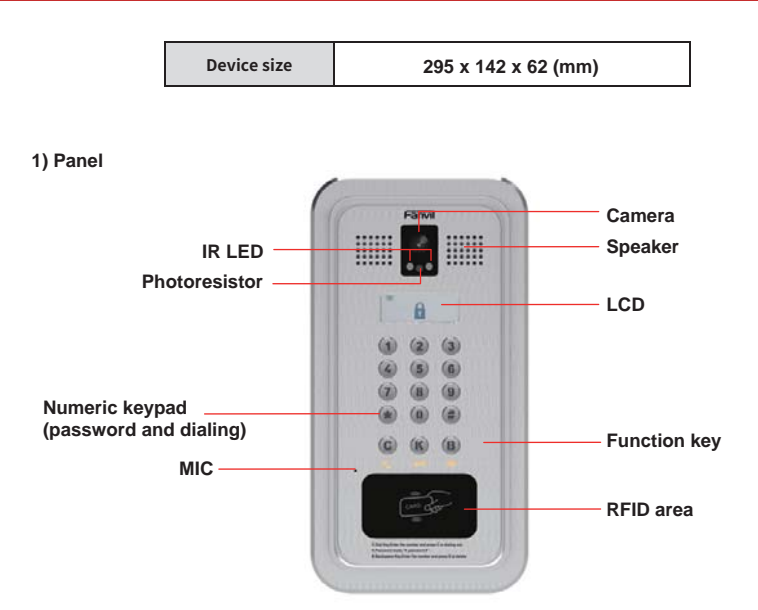

1

LCD

| LCD | Status           | Description                        | Status | Description                             |
|-----|------------------|------------------------------------|--------|-----------------------------------------|
|     | 5                | Connected to the Internet          |        | Not connected to the Internet, flashing |
|     | L1               | SIP register success               | L1     | SIP register fail, flashing             |
|     |                  | Connected to the TR069             | т      | Not connected to the TR069, flashing    |
|     | 8                | Lock off                           | 6      | Lock on                                 |
|     | <b>?</b><br>B213 | Fault prompt 1 (with error number) | B213   | Fault prompt 12 (?: flashing)           |
|     | 27               | Call failed (no response)          | Ω      | Ringing                                 |
|     | ÷                | Dialing                            |        | Open the door                           |

## **Function Key**

| Кеу            | Description                                            |
|----------------|--------------------------------------------------------|
| С              | Call Key, Enter the number and press C to dialing out. |
| К              | Password mode,"K password # "                          |
| В              | Backspace Key, Enter the number and press B to delete  |
| Numeric keypad | Input password or dialing                              |

## 2) Interface description

Open the rear case of the device, there is a row of terminal blocks for connecting the power supply, electric lock control, etc. The connection is as follows:

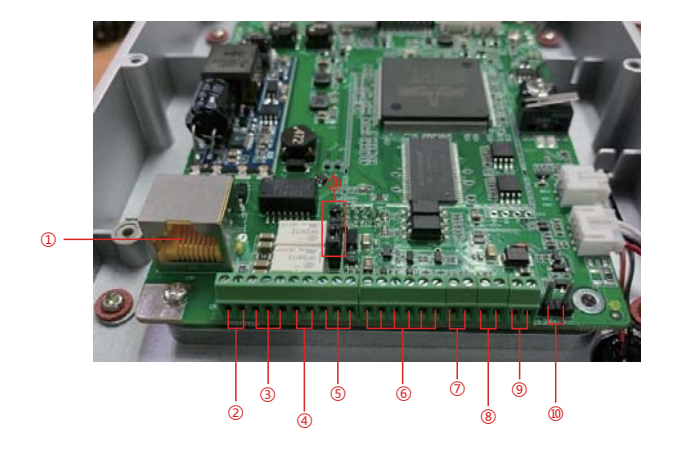

|    |     |    |   | C  | N2 |    |    |   |    |     |    | C  | N3 |   |     | CN  | 116 | CN | 117 | CN | 119  | CN4     |
|----|-----|----|---|----|----|----|----|---|----|-----|----|----|----|---|-----|-----|-----|----|-----|----|------|---------|
|    |     | ۲  | ٠ | ٠  | ٠  | ٠  | ۲  | ٠ | ۰  | ٠   | ٠  | ٠  | ٠  | ٠ | ٠   | ۲   | ۲   | ٠  | ٠   | ٠  | ٠    |         |
|    |     |    |   |    |    |    |    |   |    |     |    |    |    |   |     |     |     |    |     |    |      | +DC12V- |
| μų | S1- | NC | 6 | NO | S2 | 52 | NC | 6 | NO | NE. | GN | DA | DA | E | 338 | DEI | GN  | DE | GN  | 17 | T+   | +1      |
| Z  |     |    |   |    |    |    |    |   |    |     |    |    |    |   |     |     | D   |    | D   |    |      |         |
|    |     |    |   |    |    |    |    |   |    |     |    |    |    |   |     |     |     |    |     | 12 | V/1A | 12V/1A  |

| Serial number | Description                                                                                                    |
|---------------|----------------------------------------------------------------------------------------------------|
| 1             | Ethernet interface: standard RJ45 interface, 10/100M adaptive, it is recommended to use five or five types of network cable                                         |
| 2、4           | Two sets of short-circuit input detection interfaces: for connecting switches, infrared probes, door magnets, vibration sensors and other input devices             |
| 3             | Short circuit output 1: drive / short circuit output configurable                                                                                                   |
| 5             | Short-circuit output 2: corresponding to the short-circuit input interface, login device webpage setting, can be connected to the electric lock, alarm device, etc. |
| 6             | Wiegand interface                                                                                                    |
| 7、8           | Two sets of door magnetic detection                                                                                                    |
| 9             | Temperature control power interface: 12V/1A input                                                                                                    |
| 10            | Power interface: 12V/1A input                                                                                                    |
| 11            | JP1 jumper                                                                                                    |

## JP1 Jumper

There are two modes for power supply of electric-lock as shown in the picture below. (The default is "Passive Mode:").

**Passive Mode:** When the electric-lock starting current is more than 12V/500mA, need to use the external drive mode, the electric lock interface for short circuit output control.

Active Mode : When the electric-lock starting current is less than 12V/500mA, can use the internal drive mode, the electric lock interface is 12V DC output.

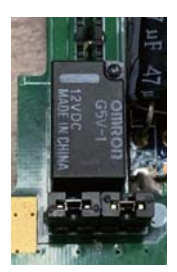

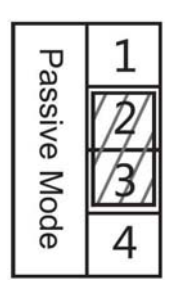

Jumper in passive mode

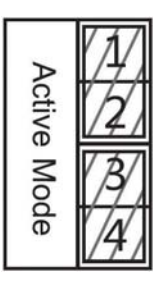

Jumper in active mode

## 3) Wiring instructions:

NO: Normally Open Contact COM: Common Contact NC: Normally Close Contact

| Driving | g Mode  | Electric-le              | ock Mode               | JP1          |                                                                                                    |
|---------|---------|--------------------------|------------------------|--------------|----------------------------------------------------------------------------------------------------|
| Active  | Passive | No electricity when open | Electrify<br>when open | Jumper       | Connections                                                                                                    |
| V       |         | V                        |                        | Active Mode  | Power fluggy<br>120/14<br>Power fluggy<br>120/14<br>Indoor writtin<br>No election when<br>gent the door                                                                                                    |
| V       |         |                          | V                      | Active Mode  | Power Stuggy<br>12///A<br>Protor switch:<br>Protor switch:<br>Protor switch:<br>Protor switch:<br>Protor switch:<br>Protor switch:<br>Protor State<br>Protor State<br>Protor Sta |
|         | V       | $\checkmark$             |                        | Passive Mode | Door Prove Power Input                                                                                                    |
|         | V       |                          | V                      | Passive Mode | Door Prove Rower Input                                                                                                    |
|         | V       | V                        |                        | Passive Mode | Carred France Report<br>Tarred France Report<br>For COM NO<br>For COM NO<br>FOR FOR FOR FOR FOR FOR FOR FOR FOR FOR                                                                                                    |

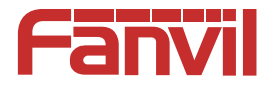

## Fanvil Technology Co., Ltd

Add: 4F, Block A, Building 1#, GaoXinQi Hi-Tech Park (Phase-II), 67th District, Bao'An, Shenzhen, China P.C:518101

Tel:0755-2640-2199 Fax:0755-2640-2618 Email:sales@fanvil.com

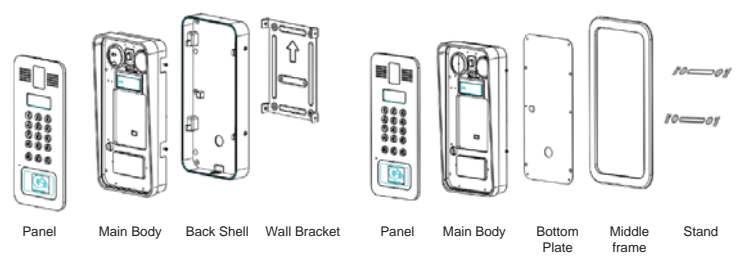

Figure 3-1 Four Major Parts of i33V

Figure 3-2 Five Major Parts of i33VF

#### Step 1: Installation preparation

A.Check the following contents:

- Hex wrench x 1
- TA5 x 40mm screws x 4
- 35mm screw anchors x4
- B.Tools that may be required:
- Hex wrench
- Phillips screwdriver, hammer, RJ45 crimper
- Electric impact drill with an 8mm drill bit

#### Step 2: Drilling

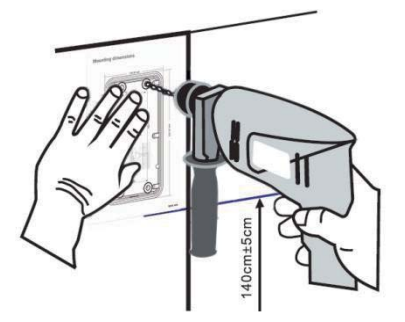

Figure 3-3 Wall Mounting / Built-in

A.Place the mounting template with dimensions on the surface of a wall in a desired flat position. B.Use an electric drill to drill the 4 holes marked on the mounting template. It is recommended to drill about 50mm deep. Remove the template when finishing drilling.

C.Push or hammer screw anchors into the drilled holes.

#### Step 3: Removing hanging shell

#### i33V

A.Use a screwdriver to remove the 4 screws on both sides and separate the rear case from the wall bracket, as shown in Figure 3-4.

B.Use a screwdriver to remove the 6 screws on the back of the rear case and separate the rear case., as shown in Figure 3-5.

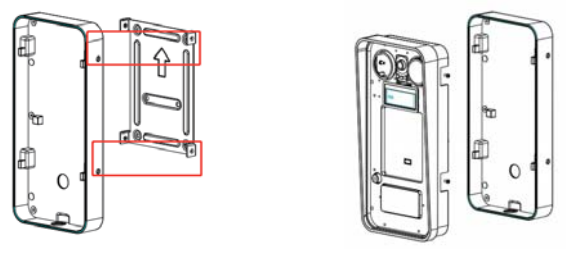

Figure 3-4

Figure 3-5

#### i33VF

Use a screwdriver to remove the 6 screws on the back of the rear case and separate the rear case, as shown in Figure 3-6.

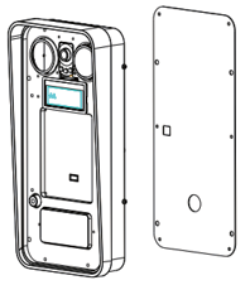

Figure 3-6

#### Step 4: Install the wall bracket, wiring and casing

#### i33V

A.Align the screw holes of the wall bracket with the holes in the wall and fix them to the wall with the TA5 x40mm screws, as shown in Figure 3-7.

B.Pass all the wires through the silicone plug in the middle of the bottom case. All lines should be reserved for 15~20CM length, as shown in Figure 3-8.

Note: The outlet hole of the bottom case faces down.

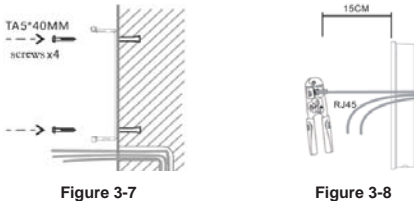

Figure 3-8

C.Connect the cables of RJ45, power, and electric-lock to the motherboard socket as mentioned in connectors description (refer to Section 2).

D.Connect the terminal of the wired cable to the motherboard socket (refer to Section 2).

E.Test whether there is electricity by doing the following:

Press the # button for 3 seconds to get the IP address of intercom by voice.

Input access password or press the indoor switch to check electric-lock installation.

Note: Do not proceed mounting until you have finished the electric checking.

F.Lock the rear case to the main body by locking the 6 screws previously removed into the corresponding position of the rear case.

G.Lock the rear case and the wall bracket by locking the 4 screws previously removed into the corresponding positions on both sides.

H.To ensure a waterproof seal, tighten the screws.

#### i33VF

A.Pass all the wires through the silicone plug in the middle of the bottom case. All lines should be reserved for 15~20CM length, as shown in Figure 3-8.

Note: The outlet hole of the bottom case faces down.

B.Connect the cables of RJ45, power, and electric-lock to the motherboard socket as mentioned in connectors description (refer to Section 2).

C.Connect the terminal of the wired cable to the motherboard socket (refer to Section 2).

D.Test whether there is electricity by doing the following:

Press the # button for 3 seconds to get the IP address of intercom by voice.

Input access password or press the indoor switch to check electric-lock installation.

Note: Do not proceed mounting until you have finished the electric checking.

E.Lock the bottom plate to the main body by locking the 6 screws previously removed into the corresponding position on the bottom plate

F.Put the decorative piece from the back to the front, pay attention to the front and back of the decorative piece, as shown in Figure 3-9.

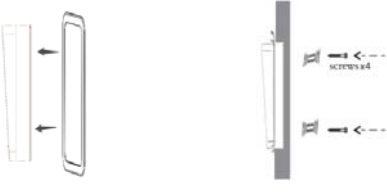

Figure 3-9

Figure 3-10

G.Put the installed machine into the groove in the door, tighten it from the back of the door with 4 screws, and fix the machine with the decorative piece and bracket, as shown in Figure 3-10. H.To ensure a waterproof seal, tighten the screws.

# 4 Searching Door Phone

There are two methods as shown below to search the device.

### Method 1:

Open the iDoorPhone Network Scanner. Press the Refresh button to search the device and find the IP address.

(Download address http://download.fanvil.com/tool/iDoorPhoneNetworkScanner.exe )

| 1 | IF Address    | Serial Number | MAC Address        | SW Version | Description        |         |
|---|---------------|---------------|--------------------|------------|--------------------|---------|
| 1 | 192.168.1.128 | 1339          | 00: 08:59:00:33:14 | 2.4.0.6408 | 133V IP Door Phone | 1       |
|   |               |               |                    |            |                    | Befresh |

#### Method 2:

Long press DSS key for 10 seconds (after power-on for 30 seconds), and when the speaker beeps rapidly, press DSS key again quickly, the beeps stop ,the intercom will report the IP address by itself.

In addition, device provides the device surface DSS key operation to switch IP address acquisition mode: Long press the DSS key for 10 seconds, to be issued by the speaker Beep, and then press the DSS key three times, the beep stops. Wait 10 seconds, after the success of the system automatically broadcast the current IP address.

# **5** IP Door Setting

#### Step 1: Log in the door phone

Input IP address (e.g. http://192.168.1.128) into address bar of PC's web browser. The default user name and password are both admin.

| User:     | admin   |   |
|-----------|---------|---|
| Password: |         |   |
| Language: | English | ۳ |
|           | Logon   |   |

#### Step 2: Add the SIP account.

Set SIP server address, port, user name, password and SIP user with assigned SIP account parameters. Select "Activate", and then click Apply to save this setting.

|                    | SDP Basic Setting       | n Dial Peer | SIP Hotspot                 |              |
|--------------------|-------------------------|-------------|-----------------------------|--------------|
| System             |                         |             |                             |              |
| Network            | Line SIP 1 *            |             |                             |              |
| Chevrolet New York | Basic Settings >>       |             |                             |              |
| Line               | Line Status             | Inactive    | SEP Proxy Server Address    | 172.18.2.130 |
|                    | Phone number            | 2006        | SIP Proxy Server Port       | 5060         |
| EGS Setting        | Display name            | 2006        | Backup Proxy Server Address |              |
|                    | Authentication Name     | 2006        | Backup Proxy Server Port    | 5060         |
| EGS Access         | Authentication Password |             | Outbound proxy address      |              |
|                    | Activate                | 8           | Outbound proxy port         |              |
| EGS Logs           | 7.1.0.77.5.             |             | Realm                       |              |
|                    | Codecs Settings >>      |             |                             |              |
| Door Lock          | Advanced Settings >>    |             |                             |              |
|                    |                         | Anely       |                             |              |
| Alert              |                         | POSAY       |                             |              |

|             | Features Audo                   | Video               | HCAST Action URL                  | Time/Date | Trusted Certificates | Device Certifical |
|-------------|---------------------------------|---------------------|-----------------------------------|-----------|----------------------|-------------------|
| iyateen     |                                 |                     |                                   |           |                      |                   |
|             | Common Settings                 |                     |                                   |           |                      |                   |
| ietwork.    | Switch Mode                     | Honostable *        | Switch-On Duration                | 8         | (1-600)Second(s)     |                   |
|             | Second Switch Hode              | Monostable *        | Second Switch-On Duration         | 5         | (1-600)Second(a)     |                   |
|             | Second Door Open Hode           | Independence +      | Delay Time For Asynchiode         | 1         | (1-60)Second(s)      |                   |
|             | Enable Card Reader              | Enable *            | Card Reader Working Mode          | Normal    |                      |                   |
| EGS Setting | Card Reader HF Card Data Revers | Automatic + 0       | Card Reader LF Card Effective Oat | a Automat |                      |                   |
|             | Wiepand Data Reverse            | Autumatic • 0       | Enable Access Table               | Enable    |                      |                   |
| GS Access   | Limit Talk Ouration             | Disable *           | Talk Duration                     |           | (20~600) Second(s)   |                   |
|             | Remote Password                 | -                   | Local password                    |           |                      |                   |
| (S Logs     | Description                     | 33V IP Door Phone   | Open Log Server                   | Disable 1 |                      |                   |
|             | Address of Open Log Server      | 0.0.0.0             | Port of Open Log Server           | 514       |                      |                   |
| or Lock     | Door Unlock Indication          | Long Beeps #        | Remote Code Check Length          | 4         | (1-11)               |                   |
|             | Keypad Hode                     | Dial and Password * | Local Access Code Open Door Hos   | Location  | *Access Code + 😡     |                   |
| n .         | Default Input Hode              | Dial +              |                                   |           |                      |                   |
|             |                                 |                     | Apply                             |           |                      |                   |
|             |                                 |                     |                                   |           |                      |                   |
|             | and a second second             |                     |                                   |           |                      |                   |
|             | Basic Settings >>               |                     |                                   |           |                      |                   |

# **6** Door Unlocking Setting

#### Local

## 1) Local Password

Step 1: Go to EGS Setting  $\rightarrow$  Features  $\rightarrow$  Set Local Password (The default is "6789").

Step 2: Use the device's Numeric Keyboard to input password and "#" key, and then the door will be unlocked.

|                                                                                                    | Features Audio                   | Video 🚺             | HCAST Action URL                   | Time/Date  | Trusted Certificates | Device Certificates |
|----------------------------------------------------------------------------------------------------|----------------------------------|---------------------|------------------------------------|------------|----------------------|---------------------|
| • System                                                                                                    |                                  |                     |                                    |            |                      |                     |
|                                                                                                    | Common Settings                  |                     |                                    |            |                      |                     |
| Network                                                                                                    | Switch Hode                      | Monostable +        | Switch-On Duration                 | 5 8        | 1-600)Second(s)      |                     |
| CERT.                                                                                                    | Second Switch Mode               | Monostable *        | Second Switch-On Duration          | 5 6        | 1~600)Second(s)      |                     |
| Line                                                                                                    | Second Door Open Hode            | Independence +      | Delay Time For Asynchode           | 1 1        | 1~60)5econd(x)       |                     |
| and the second second                                                                                            | Enable Card Reader               | Enable *            | Card Reader Working Hode           | Normal     |                      |                     |
| EGS Setting                                                                                                    | Card Reader HF Card Data Reverse | Automatic * 0       | Card Reader LF Card Effective Data | Automatic  | . 0                  |                     |
|                                                                                                    | Wegard Data Reverse              | Automatic • 0       | Emable Access Table                | Enable +   |                      |                     |
| EGS Access                                                                                                    | Limit Talk Ouration              | Disable *           | Talk Duration                      | 1.20 8     | 20-000) Second(s)    |                     |
|                                                                                                    | Remote Password                  | •                   | Local password                     |            |                      |                     |
| EGS Logs                                                                                                    | Description                      | 33V IP Door Phone   | Open Log Server                    | Disable *  |                      |                     |
|                                                                                                    | Address of Open Log Server       | 0.0.0.0             | Port of Open Log Server            | 514        |                      |                     |
| Deer Leck                                                                                                    | Door Unlock Indication           | Long Berps *        | Remote Code Check Length           | 4          | (1~11)               |                     |
| and the second second second second second second second second second second second second second second second | Keypad Mode                      | Dial and Password * | Local Access Code Open Door Mode   | Location*A | Iccass Code + 😡      |                     |
| Alert                                                                                                    | Default Input Hode               | Dial +              |                                    |            |                      |                     |
| promo                                                                                                    |                                  |                     | Apply                              |            |                      |                     |

#### 2) Private Access Code

Step 1: Go to EGS Access  $\rightarrow$  Access Rule  $\rightarrow$  set Access Code.

Step 2: Use the device's **Numeric Keyboard** to press K and enter the **Access Code** and press **#** to end, the door will be unlocked.

|             | Import Access Table |                  |                 |                     |                        |                         |
|-------------|---------------------|------------------|-----------------|---------------------|------------------------|-------------------------|
| Network     | Select File         |                  | Browse          | (accessList.csv) Up | ate                    |                         |
|             |                     |                  |                 |                     |                        |                         |
| Line        | Access Table >>     |                  |                 |                     |                        |                         |
|             |                     |                  |                 |                     | LBCK here to           | Save Access Table       |
| EGS Setting | Socar, 1 P          | Inter Interest 1 | Pagent.         |                     | U Deleti               | a Delete Al             |
|             | 🗌 Index Name        | ID Department Pr | sition Location | Number Number Code  | Auth Profile Type      | Issuing Date Card       |
| EGS Access  | 8 1 3               | 985793726        |                 |                     | Disable None Guest 201 | 9/01/10 13:59:16 Enable |
|             |                     |                  |                 |                     |                        |                         |
| EGS Logs    | Add Access Rule     |                  |                 |                     |                        |                         |
|             | Name                |                  |                 | Location            | 401                    | 0                       |
| Door Lock   | 3D                  | 3985793726       |                 | Number              |                        |                         |
|             | Card State          | Enable *         |                 | Field Number        | _                      |                         |
| 100         | Department          |                  |                 | Access Code         | 1234                   | 0                       |
| NER         | Position            |                  |                 | Double Auth         | Disable • 0            |                         |
|             |                     |                  |                 |                     |                        |                         |

#### **RFID Card**

Step 1: Go to EGS  $\textbf{Access} \rightarrow$  Enter the Name and ID Number (Only Front 10 yards)  $\rightarrow$  Press Add to Access Table.

Step 2: Use pre assigned RFID cards to unlock the door by touching RFID area of device.

| ) System    |                                                                                                    |
|-------------|----------------------------------------------------------------------------------------------------|
| • Network   | Import Access Table Select File Branse (accessList.csv) Update                                                                                                    |
| ) Line      | Access Table >> Click here to Save Access Table                                                                                                    |
| EGS Setting | Tetal: 1 Prev Page: 1 * Next Objects Delete All                                                                                                    |
| EGS Access  | Index Name ID Department Position Location Number Number Code Atth Profile Type Issuing Date State     K I 3985793726     Disable None Guest 2013/01/10 11:59:16 Enable |
| EGS Logs    | Add Access Rule Name • Location •                                                                                                    |
| Duer Lock   | ID 3995793726 • Number<br>Card State Enable • Fwd Number                                                                                                    |
| i Alert     | Pearlineet Access Cole Pearline<br>Pearline Double Acth Disable + 9<br>Type Dovest + Pearline Rure +                                                                    |
|             | Add Modify                                                                                                    |

#### **Remote Password**

Step 1: Go to EGS Setting  $\rightarrow$  Features  $\rightarrow$  Set Remote Password (The default is "\*").

Step 2: To answer the call made by visitor via SIP phone, press the "\*" key to unlock the door the visitor.

|                                                                                                    | Features Audio                  | Video               | HCAST Active URL                   | Time/Dute | Trusted Certificates | Device Certificate |
|----------------------------------------------------------------------------------------------------|---------------------------------|---------------------|------------------------------------|-----------|----------------------|--------------------|
| System                                                                                                    |                                 |                     |                                    |           |                      |                    |
| Network                                                                                                    | Common Settings                 |                     |                                    |           |                      |                    |
| and the second second | Switch Mode                     | Honostable *        | Switch-On Duration                 | 3         | 1~600)Second(x)      |                    |
| + Line                                                                                                    | Second Switch Hode              | Honostable *        | Second Switch-On Duration          | 5         | 1~600)Second(s)      |                    |
|                                                                                                    | Second Door Open Hode           | Independence •      | Delay Time For Asynchode           | 1         | 1~60)Second(s)       |                    |
| + ECS Setting                                                                                                    | Enable Card Reader              | Enable *            | Card Reader Working Hode           | Normal    |                      |                    |
|                                                                                                    | Card Reader HF Card Data Revers | # Automatic • 0     | Card Reader LF Card Effective Data | Actomatic | • 0                  |                    |
| + EGS Access                                                                                                    | Wiegand Data Revense            | Automatic • O       | Enable Access Table                | Enable *  |                      |                    |
|                                                                                                    | Limit Talk Duration             | Disable *           | Talk Duration                      | 0.70      | 20-600) Second(s)    |                    |
|                                                                                                    | Remote Password                 |                     | Local password                     |           |                      |                    |
| EGS Logs                                                                                                    | Description                     | 133V IF Door Phone  | Open Log Server                    | Disable * |                      |                    |
|                                                                                                    | Address of Open Log Server      | 0.0.0.0             | Port of Open Log Server            | 514       |                      |                    |
| Door Lock                                                                                                    | Door Unlock Indication          | Long Beeps +        | Famota Code Check Length           | 4         | (1-11)               |                    |
|                                                                                                    | Keypad Mode                     | Dial and Pastword * | Local Access Code Open Door Mode   | Location* | Access Code • 0      |                    |
| alier                                                                                                    | Default Input Mode              | Dial *              |                                    |           |                      |                    |
| Normal Sec.                                                                                                    |                                 |                     | Chember 111                        |           |                      |                    |